# Self-Assessment Tool

<Guide>

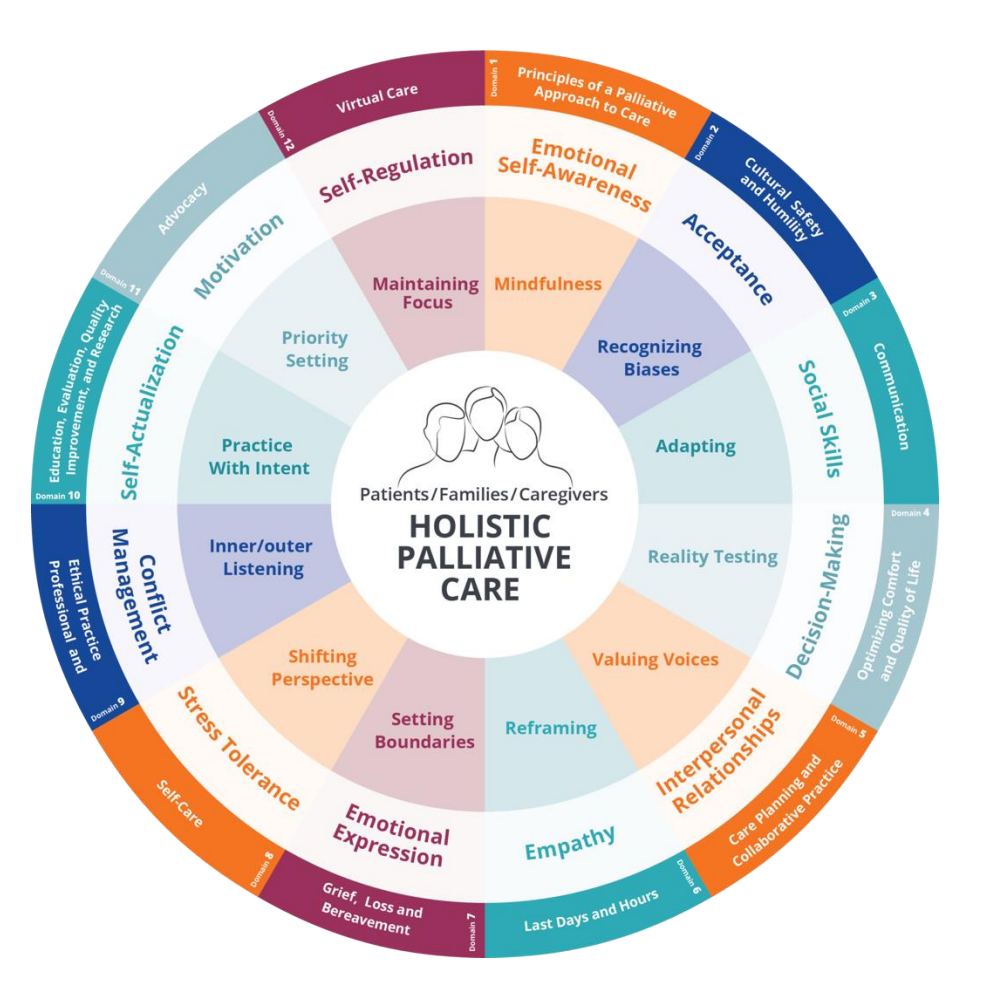

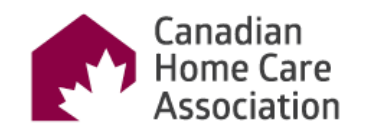

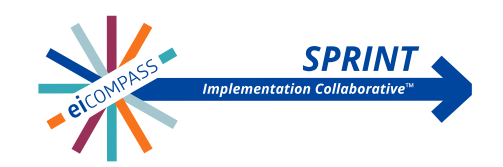

# Self-Assessment Tool

Hey there! This guide will show you how to use Microsoft Forms to easily gather information about all the domains you need.

Step 1: You will be provided with links that should be used for duplication. They should not be used to collect responses.

Step 2: Duplicate in one Microsoft account. If you don't have one, you need to create one.

Step 3: Manage your Form and share.

Step 4: Access all data collected.

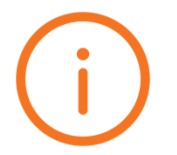

"On the next few pages, we'll dive into more detail about these steps. Stay tuned!"

1 Principles of a palliative approach to care

Self-assessment for Nurses - Domain 1

| Advanced beginner (B) – can practice independently using some psychosocial skills specific to palliative care but still needs s     Competent (Q) – mostly independent, occasionally seeks out support.     Proficient (P) – autonomous practice, seeks out leadership opportunities.     Expert (E) – highly proficient, is regularly sought out by others. | upport.                                               |
|----------------------------------------------------------------------------------------------------|-------------------------------------------------------|
| * Required                                                                                                    |                                                       |
| Name *                                                                                                    |                                                       |
| Enter your answer                                                                                                    |                                                       |
| Title/Role *                                                                                                    |                                                       |
| Enter your answer                                                                                                    |                                                       |
| Organization Name *                                                                                                    |                                                       |
| Enter your answer                                                                                                    |                                                       |
| Date *                                                                                                    |                                                       |
| Please Input date (M/d/yyyy)                                                                                                    | <b>.</b>                                              |
| How do you identify yourself? *                                                                                                    |                                                       |
| Generalist                                                                                                    |                                                       |
| O Specialist                                                                                                    |                                                       |
| Next Fage 1 of 2                                                                                                    |                                                       |
| Microsoft 365                                                                                                    |                                                       |
| This content is created by the owner of the form. The data you submit will be sent to the form owner. Microsoft is not responsible for the privacy or security form owner. Nerves the out your parsword. Microsoft Forms   Al-Powerd surveys, quizzes and pols. <u>Create my own form</u> Privacy and costing   Comment Helds, Privacy   Jerms of use        | y practices of its customers, including those of this |

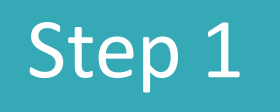

Click on the domain name in which you want to create your survey.

One webpage will be open! Let's look at the next page of this guidance.

- Domain 1 Nurse
- <u>Domain 2 Nurse</u>
- Domain 3 Nurse
- Domain 4 Nurse
- Domain 5 Nurse
- Domain 6 Nurse
- Domain 7 Nurse
- Domain 8 Nurse
- Domain 9 Nurse
- Domain 10 Nurse
- Domain 11 Nurse
- Domain 12 Nurse

- Domain 1 PSW
- <u>Domain 2 PSW</u>
- Domain 3 PSW
- Domain 4 PSW
- Domain 5 PSW
- Domain 6 PSW
- Domain 7 PSW
- Domain 8 PSW
- Domain 9 PSW
- Domain 10 PSW
- Domain 11 PSW

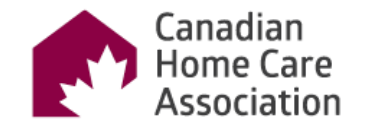

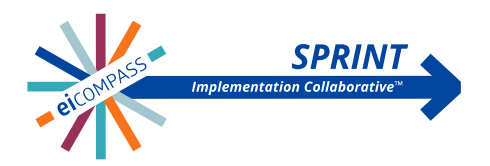

The image aside, at the topright of the page, you can see a button named <<mark>Duplicate it</mark>>

Go ahead and click on this button!

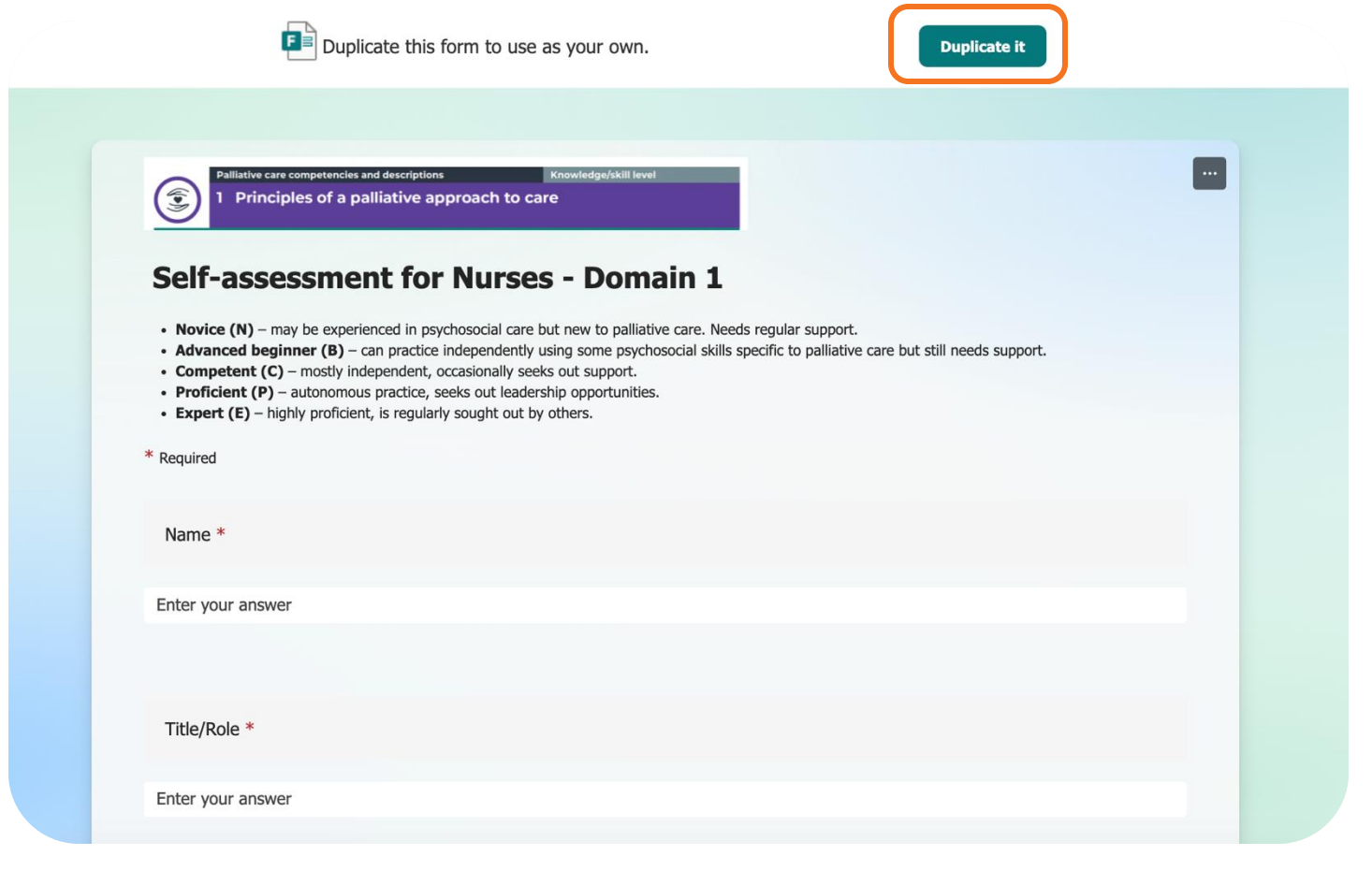

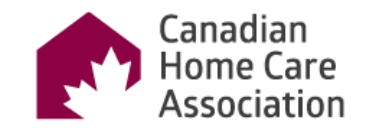

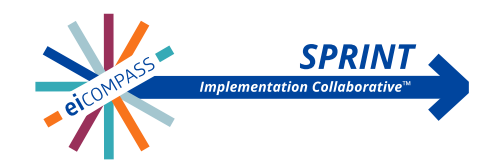

Two possible scenarios could happen.

Scenario 1: You don't have a Microsoft account, so click on <<u>Create one!</u>> and follow the instructions to create an email account. After that, you can go to Step 3 on the next slide.

Scenario 2: You already have a Microsoft account and are logged on. So, you are good. Go ahead to Step 3 on the next slide.

| 1        | Microsoft Sign in Email, phone, or Skype No account? Create one! Can't access your account? Back Next Sign-in options                                                                                                    |                  |
|----------|----------------------------------------------------------------------------------------------------|------------------|
| .: Forms | Self-assessment for Nurses - Domain 1 (Copy) - Saved $\sim$                                                                                                    | ? 🖓 🏠            |
|          | (3)      (8)      (> Preview     (> Collect responses     )                                                                                                    | A Responses ···· |
| Emplates | Example 2      Example 2      E |                  |
|          | Section 1                                                                                                    |                  |
|          | Name *                                                                                                    |                  |

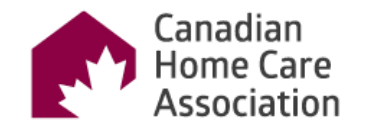

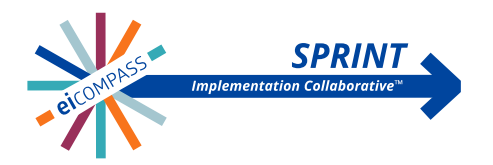

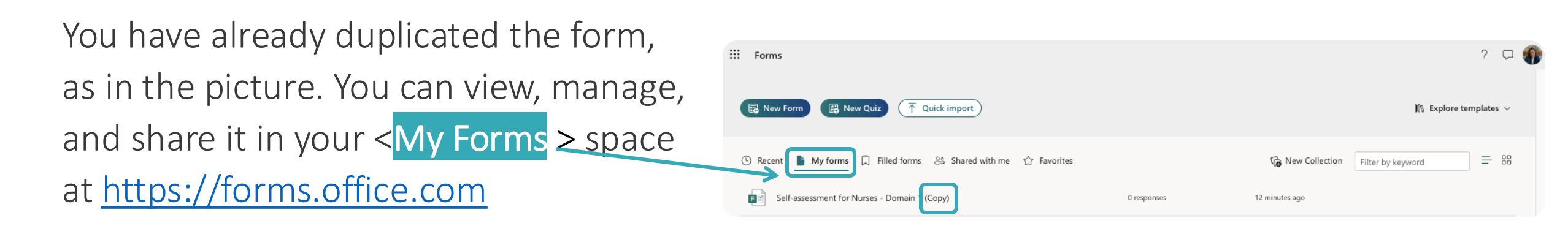

Note: The form name is the same, but it now has (copy) at the end. Click on your Form to open it and change the title.

"Let's take a look together and see how it'll be!"

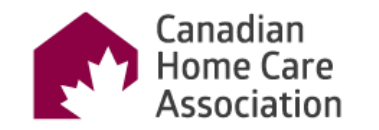

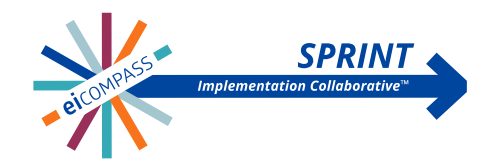

- Open your copy
- Delete word < Copy > & add Organization name.
- Click on the button <Collect responses >.
- A new box will open to allow share your form.

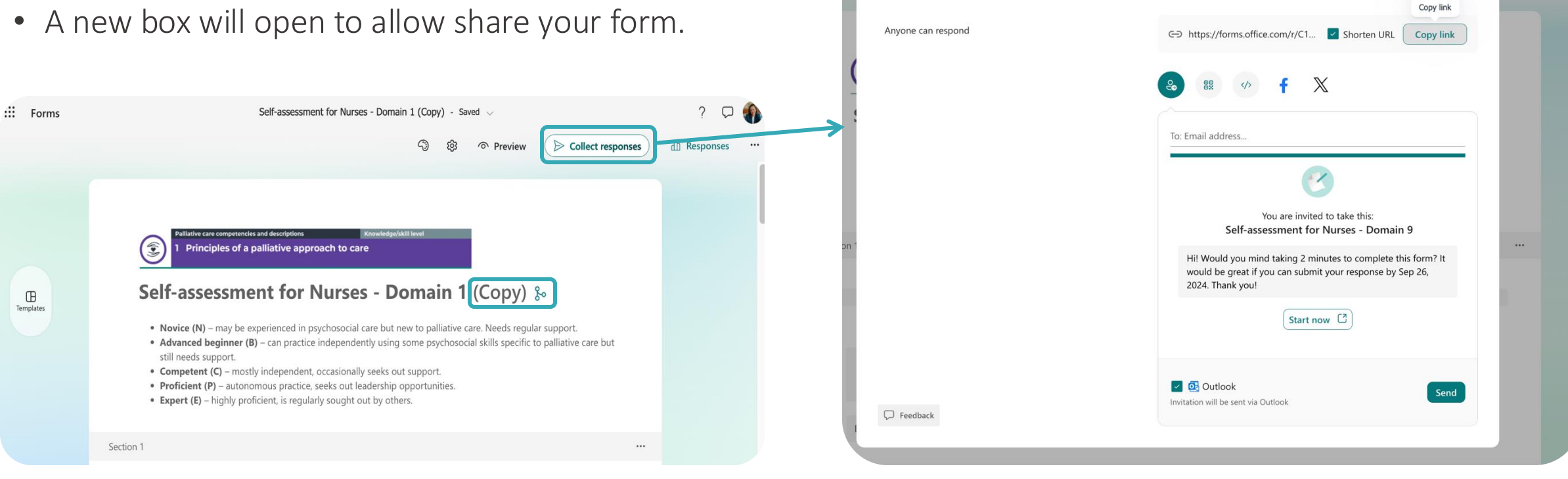

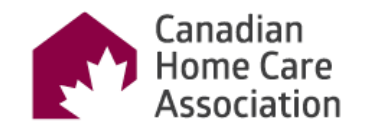

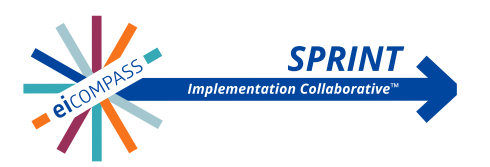

lect responses

X

Self-assessment for Nurses - Domain 9 - Saved

Send and collect responses

There are two ways to share a form.

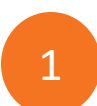

The first way is more common, straight and simple. You can select < Shorten URL>, copy the link and share this link with all users who need to fill out this Form.

2

The second way is more restrictive, personalized, secure and private. You must add an email address and click the button <<mark>Send</mark>>.

Note: You can personalize messages/instructions the user will receive by email.

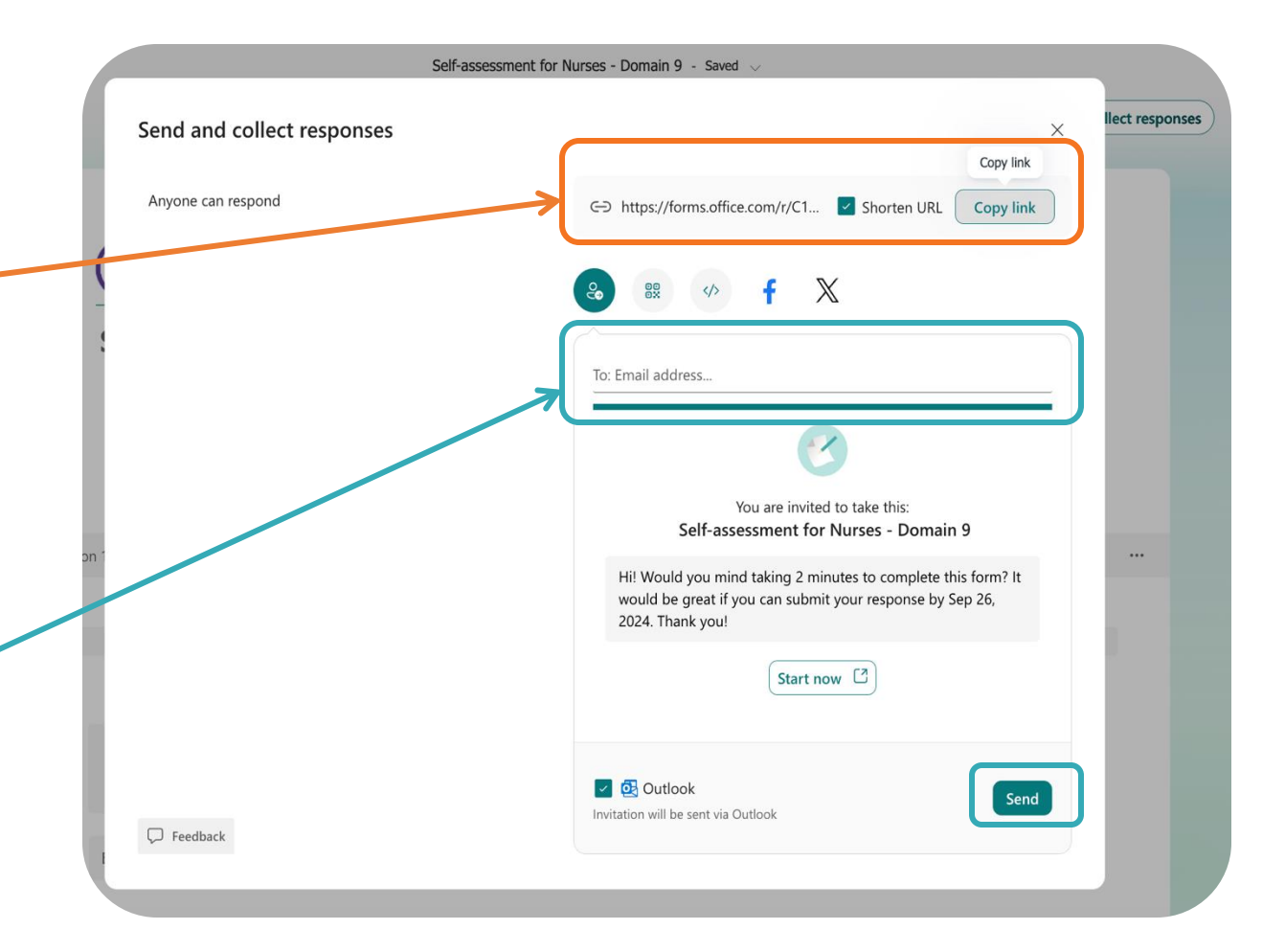

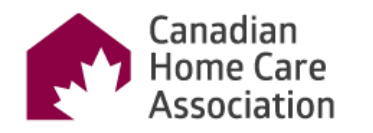

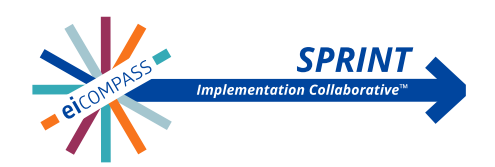

"Great! You're all set to collect the data. In Microsoft Forms, there are many ways to view the data."

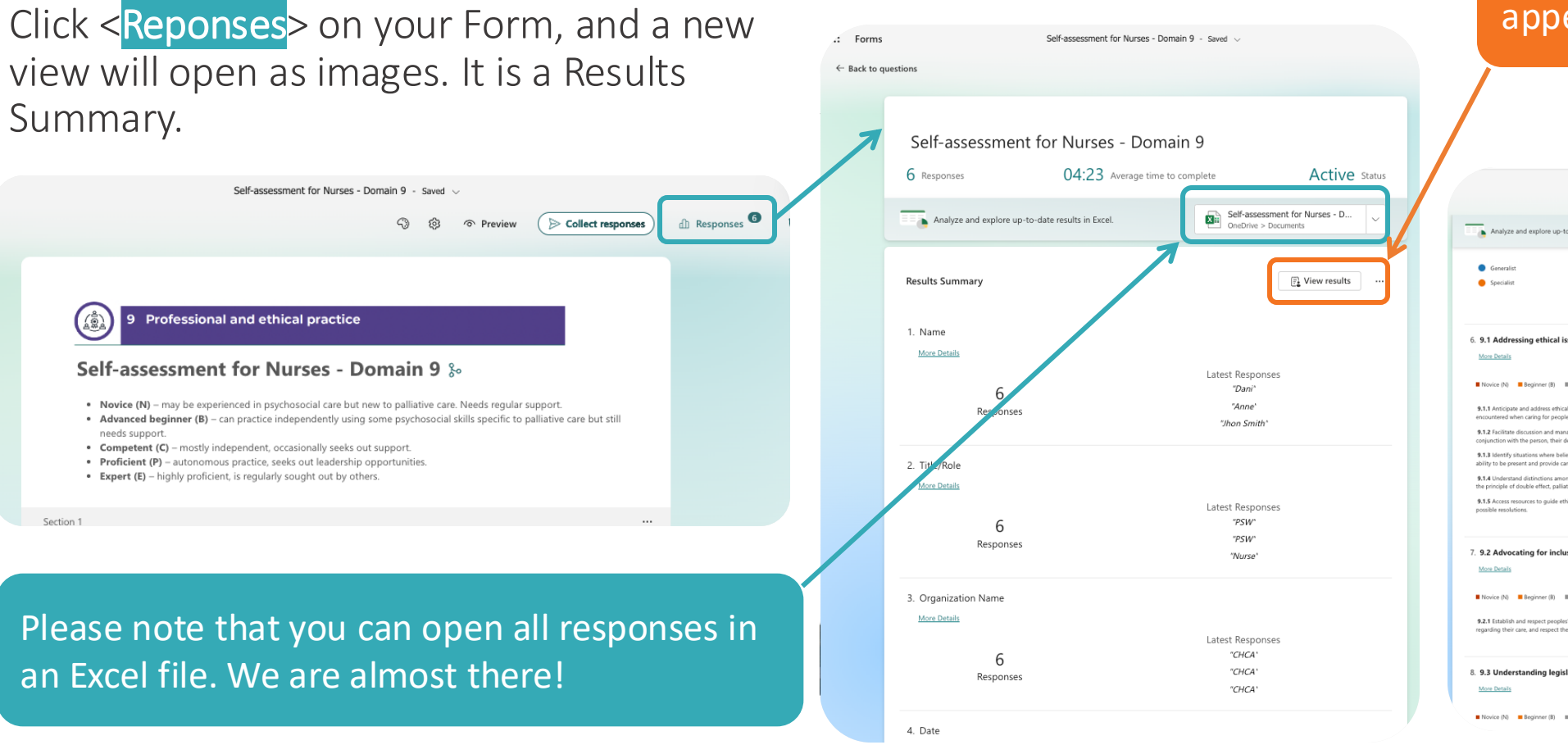

#### Let's take a look at how it appears in the next slide.

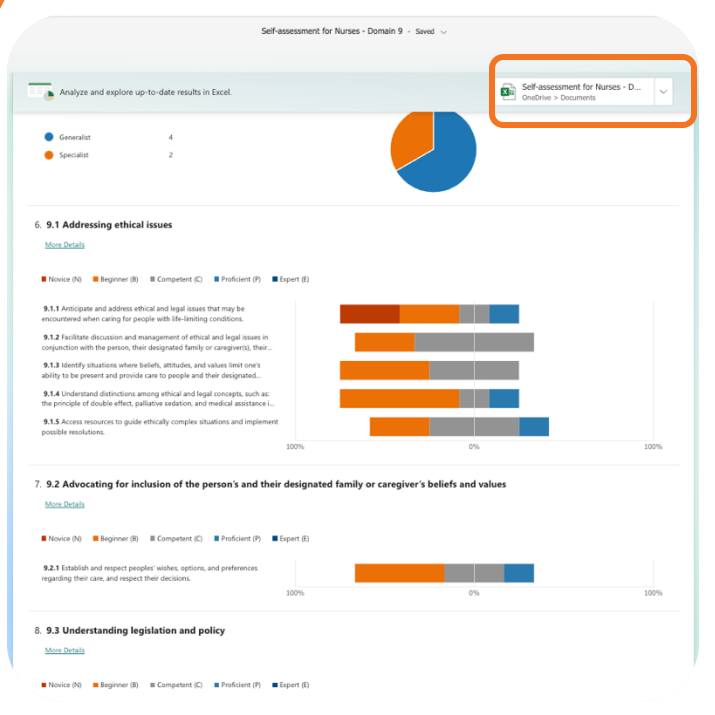

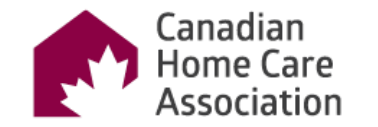

Section 1

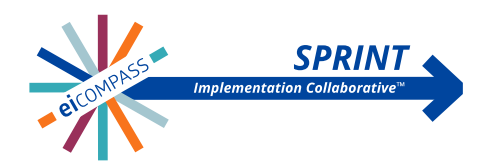

Click on the <<mark>View results</mark>> button to have another view of your results.

This view lets you see each response as if it were in the Form.

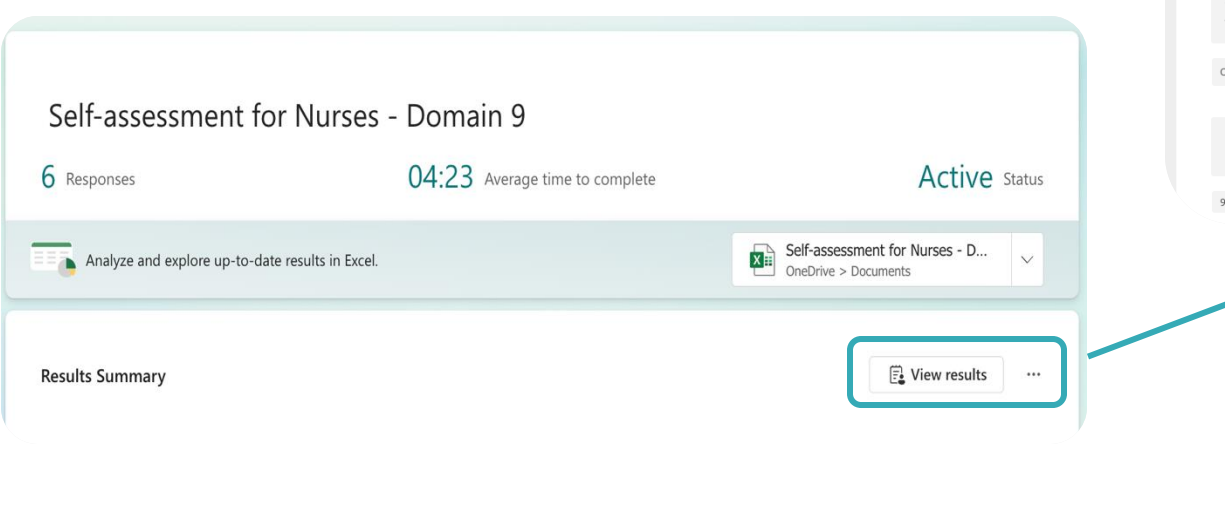

| <                        | Respondent<br>6 Anonymous | 19:5<br>Time to cor                                                                                                    | 9<br>nplete | >              |               |                |            |
|--------------------------|---------------------------|----------------------------------------------------------------------------------------------------|-------------|----------------|---------------|----------------|------------|
|                          |                           |                                                                                                    |             |                |               |                |            |
| 1<br>Name *              |                           |                                                                                                    |             |                |               |                |            |
| Dani                     |                           | ,~ Back                                                                                                    |             |                |               |                |            |
| 2<br>Title/Role *        |                           | 9 Prof                                                                                                    | essional ar | nd ethical pra | actice        |                |            |
| PSW                      |                           | 6                                                                                                    |             |                |               |                |            |
| 3<br>Organization Name * |                           | 9.1 Addressing ethical issue                                                                                                    | S           |                |               |                |            |
| CHCA                     |                           | 9.1.1 Anticipate and address<br>ethical and legal issues that<br>may be encountered when<br>caring for people with life-<br>limiting conditions.                                                                                                    | Novice (N)  | Beginner (B)   | Competent (C) | Proficient (P) | Expert (E) |
| 4                        |                           |                                                                                                    |             |                |               |                |            |
| 9/18/2024                |                           | 9.1.2 Facilitate discussion and<br>management of ethical and<br>legal issues in conjunction<br>with the person, their<br>with the person, their<br>caregiver(s), their care team,<br>and institutional ethics review<br>boards (or equivalent), where<br>they exist.                                                                                                    |             |                | ۲             |                |            |
| 9/18/2024                | 7                         | <ul> <li>9.1.2 Facilitate discussion and management of this al and legal issues in conjunction designated family or carejoyer(5), their care team, and institutional efficiency events, their care team, and institutional efficiency events, they exist.</li> <li>9.1.3 Mentify situations, and values limit one's ability to be present and provide care to people and their designated for collaborate with others to a ensure optimal care is provided.</li> </ul>                                                                                                    |             | ۲              |               |                |            |
| 9/18/2024                | 7                         | 9.1.2 Facilitate discussion and management of ethical and management of ethical and with the parison, their designated family or caregoveris), their care team with bacards (or equivalent), where being statistical statistical assistance in dying (MAD). |             | •              | •             |                |            |

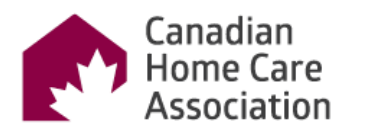

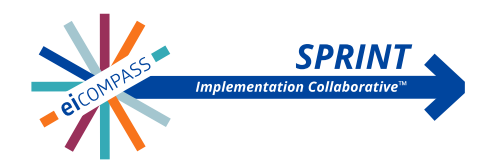

I guess that is the view you are looking for, right?

Finally, all the responses are in Excel. You can download it, see all the answers, and create charts or graphs. Let's play with this information on the next slide!

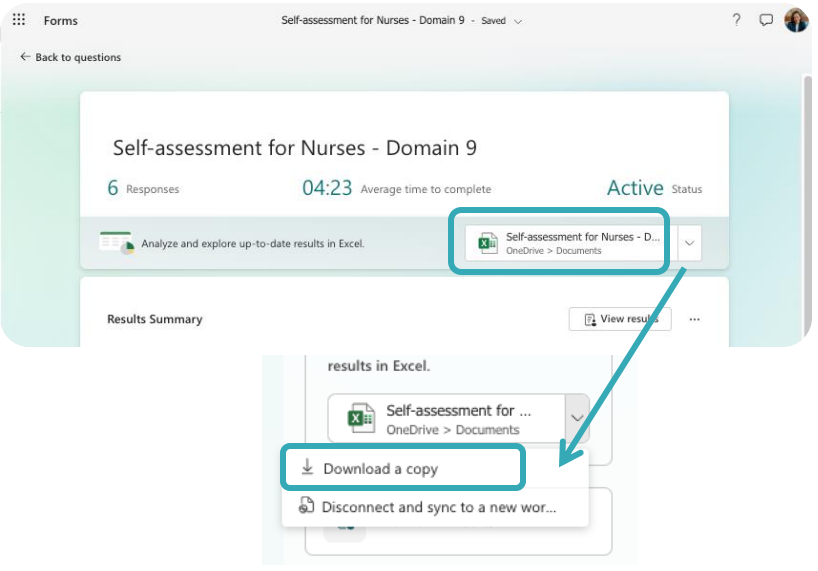

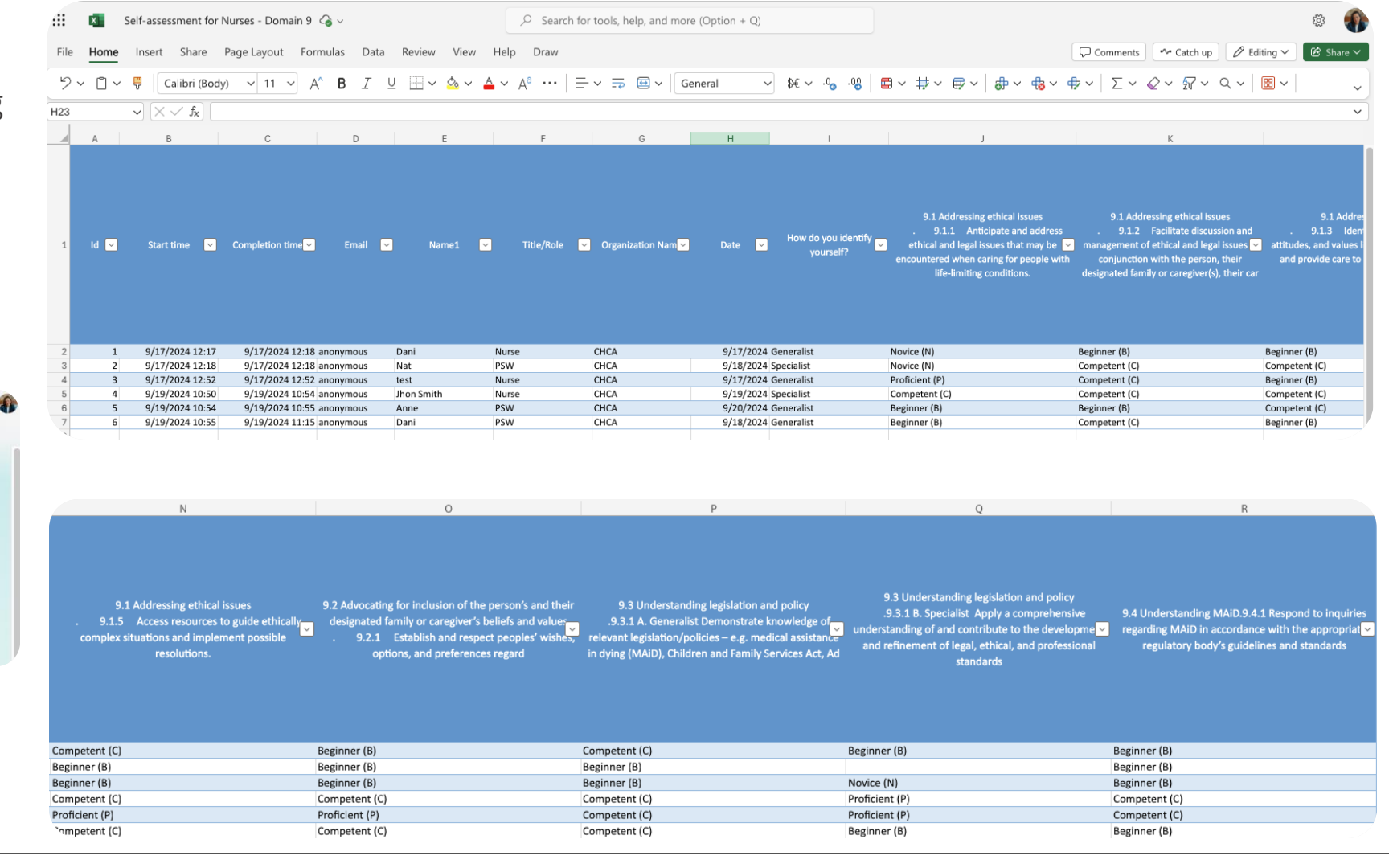

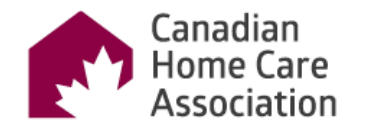

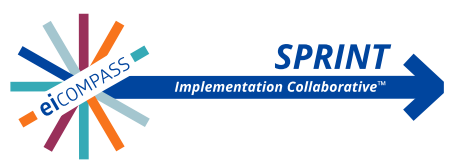

#### Important notes about Excel File

- 1. The first eight columns (A to H) are not questions about the domains.
- Column I is only to identify how many generalists and specialists you have. You can count using an Excel Formula\*
- 3. Columns J to R are critical. Note that we have to differentiate which competencies each column corresponds to. Look at the image on the side:

Columns J to N belong to the same competency (9.1). Column O is competency (9.2). Columns P and Q are competency (9.3). Column R is competency (9.4).

4. If a competency has specific questions for generalists and specialists, please note that there may be blank answers.

\*Take a breath and look at the Excel Formulas on the next slide

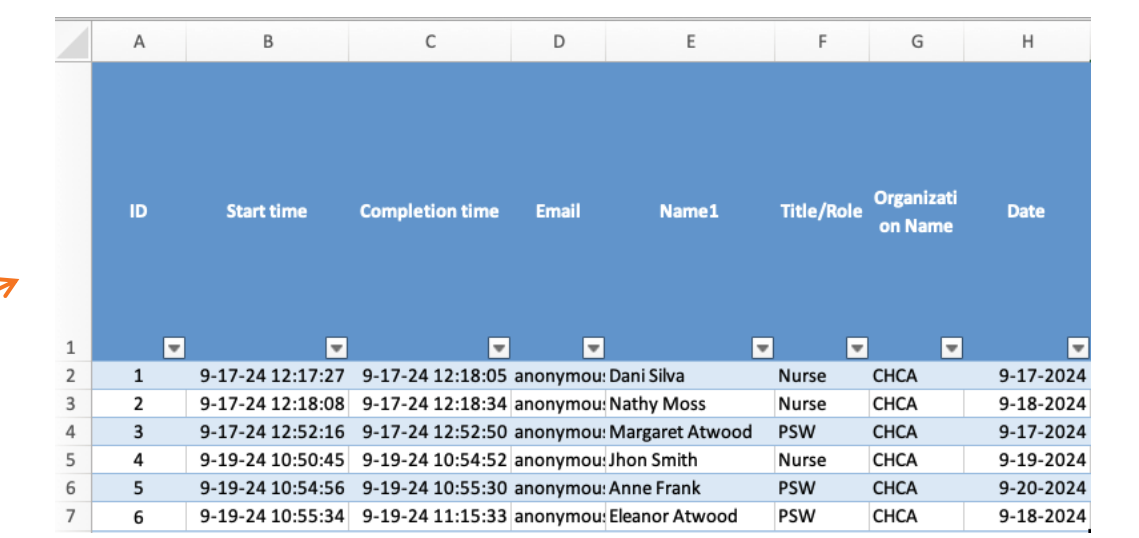

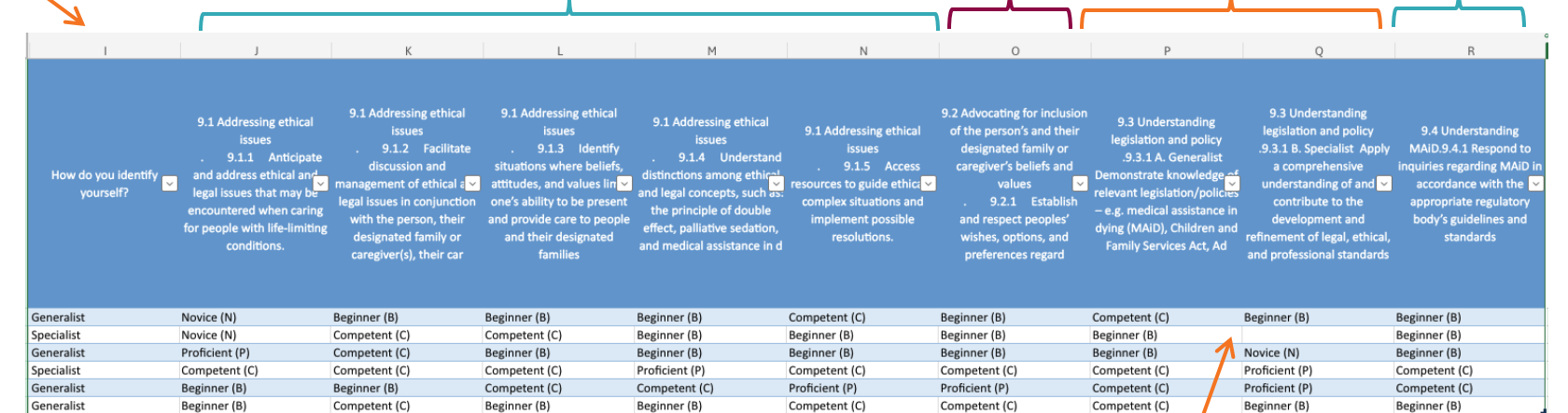

Blank

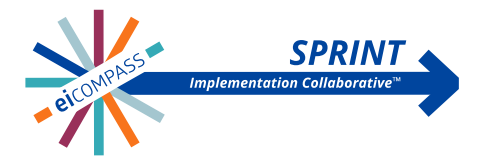

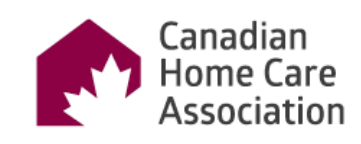

Excel Formulas:

- To count how many Generalist and Specialist have:
  - =COUNTIF(L2:L7,"Generalist")
  - =COUNTIF(L2:L7,"Specialist")
  - Note: L means the column, and 2:7 is the interval of the lines that have the answers.
- To count the answers for each option to column N, which has 9.1.1 questions:
  - Novice: =COUNTIF(N2:N7,"Novice (N)")
  - Beginner: =COUNTIF(N2:N7,"Beginner (B)")
  - Competent: =COUNTIF(N2:N7,"Competent (C)")
  - Proficient: =COUNTIF(N2:N7,"Proficient (P)")
  - Expert: =COUNTIF(N2:N7,"Expert (E)")

I'll stay here, and I hope this guide has helped you!

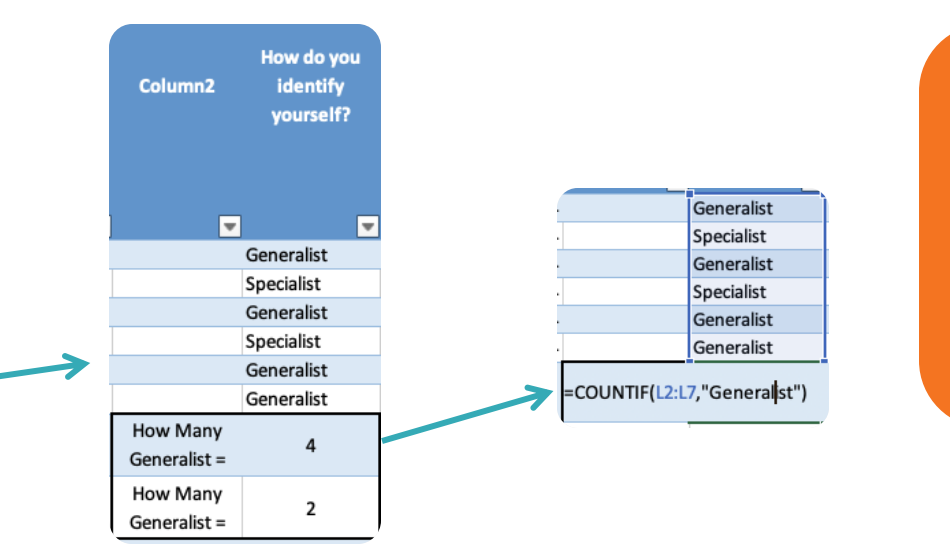

Note: In this example, extra columns have been added to write a description aside the formula for better understanding. You are free to design your Excel file as you wish.

|   | Column1                                   | 9.1.1 Anticipate and<br>address ethical and legal<br>issues that may be<br>encountered when caring<br>for people with life-<br>limiting conditions. | 9.1.2 Facilitate<br>discussion and<br>management of ethical<br>and legal issues in<br>conjunction with the<br>person, their designated<br>family or caregiver(s),<br>their care team, and<br>institutional ethic | 9.1.3 Identify<br>situations where beliefs,<br>attitudes, and values limit<br>one's ability to be present<br>and provide care to<br>people and their<br>designated families or<br>caregivers. Collaborate<br> | 9.1.4 Understand<br>distinctions among ethical<br>and legal concepts, such<br>as: the principle of double<br>effect, palliative sedation,<br>and medical assistance in<br>dying (MAID). | 9.1.5 Access<br>resources to guide<br>ethically complex<br>situations and implement<br>possible resolutions. | 9.2.1 Establish and<br>respect peoples' wishes,<br>options, and preferences<br>regarding their care, and<br>respect their decisions. | 9.3.1 A. Generalist<br>Demonstrate knowledge<br>of relevant<br>legislation/policies – e.g.<br>medical assistance in<br>dying (MAID), Children<br>and Family Services Act,<br>Adult Protection Act, and<br>Personal Directive | 9.3.1 B. Specialist Apply a<br>comprehensive<br>understanding of and<br>contribute to the<br>development and<br>refinement of legal,<br>ethical, and professional<br>standards to the provision<br>of quality palliative care. | 9.4.1 Respond to inquirid<br>regarding MAiD in<br>accordance with the<br>appropriate regulatory<br>body's guidelines and<br>standards |
|---|-------------------------------------------|----------------------------------------------------------------------------------------------------|----------------------------------------------------------------------------------------------------|----------------------------------------------------------------------------------------------------|----------------------------------------------------------------------------------------------------|----------------------------------------------------------------------------------------------------|----------------------------------------------------------------------------------------------------|----------------------------------------------------------------------------------------------------|----------------------------------------------------------------------------------------------------|----------------------------------------------------------------------------------------------------|
| 1 |                                           | ✓                                                                                                    |                                                                                                    |                                                                                                    | <b>▼</b>                                                                                                    |                                                                                                    |                                                                                                    | <b>•</b>                                                                                                    | <b>▼</b>                                                                                                    | [                                                                                                    |
| 2 |                                           | Novice (N)                                                                                                    | Beginner (B)                                                                                                    | Beginner (B)                                                                                                    | Beginner (B)                                                                                                    | Competent (C)                                                                                                | Beginner (B)                                                                                                    | Competent (C)                                                                                                    | Beginner (B)                                                                                                    | Beginner (B)                                                                                                    |
| 3 |                                           | Novice (N)                                                                                                    | Competent (C)                                                                                                    | Competent (C)                                                                                                    | Beginner (B)                                                                                                    | Beginner (B)                                                                                                 | Beginner (B)                                                                                                    | Beginner (B)                                                                                                    |                                                                                                    | Beginner (B)                                                                                                    |
| 4 |                                           | Proficient (P)                                                                                                    | Competent (C)                                                                                                    | Beginner (B)                                                                                                    | Beginner (B)                                                                                                    | Beginner (B)                                                                                                 | Beginner (B)                                                                                                    | Beginner (B)                                                                                                    | Novice (N)                                                                                                    | Beginner (B)                                                                                                    |
| 5 |                                           | Competent (C)                                                                                                    | Competent (C)                                                                                                    | Competent (C)                                                                                                    | Proficient (P)                                                                                                    | Competent (C)                                                                                                | Competent (C)                                                                                                    | Competent (C)                                                                                                    | Proficient (P)                                                                                                    | Competent (C)                                                                                                    |
| 6 |                                           | Beginner (B)                                                                                                    | Beginner (B)                                                                                                    | Competent (C)                                                                                                    | Competent (C)                                                                                                    | Proficient (P)                                                                                               | Proficient (P)                                                                                                    | Competent (C)                                                                                                    | Proficient (P)                                                                                                    | Competent (C)                                                                                                    |
| 7 |                                           | Beginner (B)                                                                                                    | Competent (C)                                                                                                    | Beginner (B)                                                                                                    | Beginner (B)                                                                                                    | Competent (C)                                                                                                | Competent (C)                                                                                                    | Competent (C)                                                                                                    | Beginner (B)                                                                                                    | Beginner (B)                                                                                                    |
| 8 | • Novice - N                              | 2                                                                                                    | 0                                                                                                    | 0                                                                                                    | 0                                                                                                    | 0                                                                                                    | 0                                                                                                    | 0                                                                                                    | 1                                                                                                    | 0                                                                                                    |
| 9 | <ul> <li>Advanced beginner - B</li> </ul> | 2                                                                                                    | 2                                                                                                    | 3                                                                                                    | 4                                                                                                    | 2                                                                                                    | 3                                                                                                    | 2                                                                                                    | 2                                                                                                    | 4                                                                                                    |
| 0 | Competent - C                             | 1                                                                                                    | 4                                                                                                    | 3                                                                                                    | 1                                                                                                    | 3                                                                                                    | 2                                                                                                    | 4                                                                                                    | 0                                                                                                    | 2                                                                                                    |
| 1 | <ul> <li>Proficient - P</li> </ul>        | 1                                                                                                    | 0                                                                                                    | 0                                                                                                    | 1                                                                                                    | 1                                                                                                    | 1                                                                                                    | 0                                                                                                    | 2                                                                                                    | 0                                                                                                    |
| 2 | • Expert - E                              | 0                                                                                                    | 0                                                                                                    | 0                                                                                                    | 0                                                                                                    | 0                                                                                                    | 0                                                                                                    | 0                                                                                                    | 0                                                                                                    | 0                                                                                                    |
|   |                                           |                                                                                                    |                                                                                                    | 1                                                                                                    |                                                                                                    |                                                                                                    |                                                                                                    |                                                                                                    |                                                                                                    |                                                                                                    |

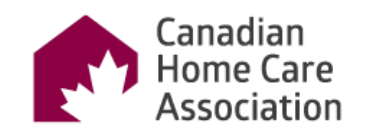

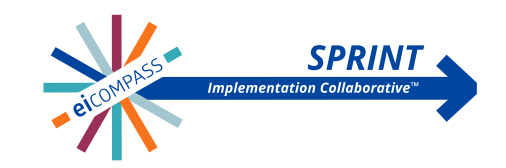

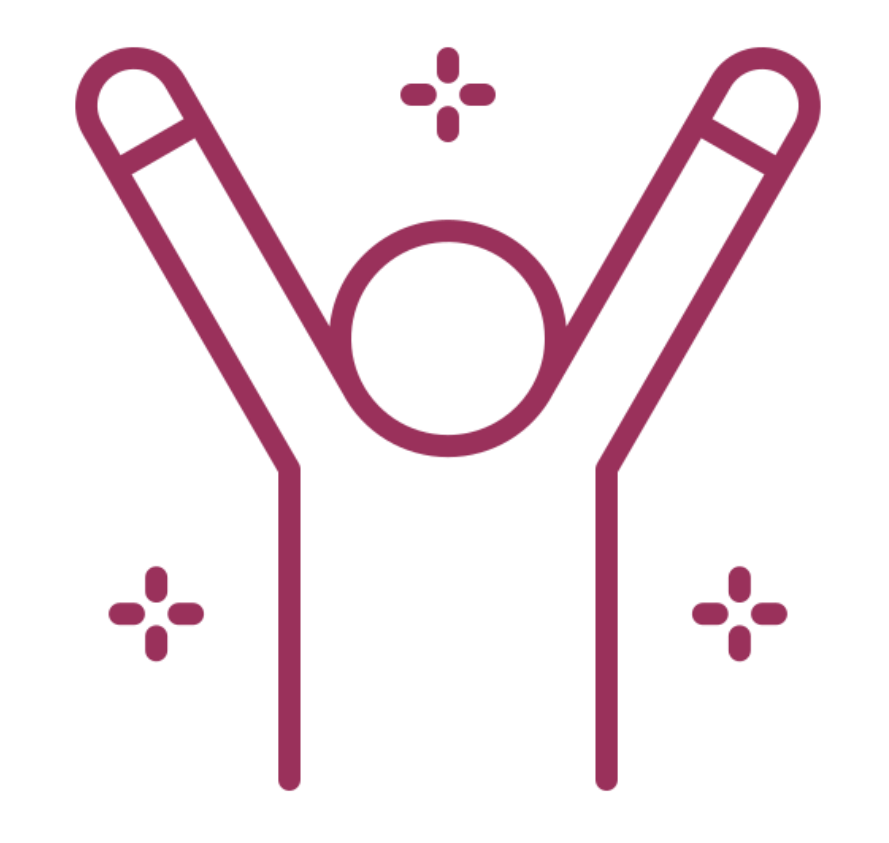

"Thank you for using this tool!

If you require assistance, please

reach out to me via email at

<<u>dsilva@cdnhomecare.ca</u>>."

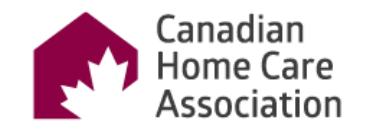

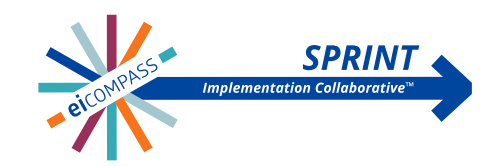